Datenimport von LUSD 3.0 nach LANIS 3.X - Schüler u. Lehrer

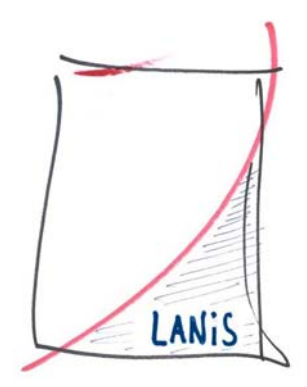

Da LANIS die Daten aus der LUSD nur als \*.txt Dateien einlesen kann müssen diese zunächst über den Umweg einer Excel bzw. \*.csv Datei erzeugt werden.

In der LUSD auf Schüler/Wordanbindung

|                                                                  | 1                                                          |
|------------------------------------------------------------------|------------------------------------------------------------|
| ller <u>Lehrer Betriebe Schulkonferen</u> :<br>Schüler für LANIS | z <u>K</u> urse                                            |
| Office Anwendung                                                 | Dokumentoptionen<br>reues gokument<br>vorhandenes Dokument |

- Bei Office Anwendung auf MS Excel klicken
- Das vierte Icon von links "*Eigene Abfrage definieren*" anklicken
- Im folgenden Fenster einen Namen für die Abfrage definieren:
- z.B. <u>Schueler für LANIS</u>
- Datenquelle Schueler (bzw. später Lehrer)
- Filter wird keiner gesetzt

| 🗉 LUSD - Abfragedefinition |                                                                          |  |  |
|----------------------------|--------------------------------------------------------------------------|--|--|
| ₽×                         |                                                                          |  |  |
| Eigenschaften Ee           | lder                                                                     |  |  |
| Abfrage:                   | Schüler für LANIS                                                        |  |  |
| Datenquelle:               | Schüler 💽                                                                |  |  |
| Filter:                    | Kein Filter!                                                             |  |  |
|                            | (*): Hier können die Platzhalter * und ? verwendet werden.               |  |  |
| Beschreibung               | : Beispiel für eine Abfrage der Datenquelle Schüler mit allen<br>Feldern |  |  |
| Aktuelle Abfrage: S        | chüler für LANIS                                                         |  |  |
| Datensatz: 🚺 🔳             | 1 ▶ ▶I ▶* von 5                                                          |  |  |

die rechte Karteikarte "Felder" anklicken

- Abfragedefinition: Aus den verfügbaren Feldern diese vier auswählen: Nachname, Vorname, Klassenbezeichnung, Geburtsdatum (siehe Bild oben!)
- Das Fenster über X schließen (sorry, LUSD Logik!)
- Den Abfragenamen markieren und auf das erste Icon "*MS Office Anwendung*" aufrufen"

Nun startet das Programm Excel, sofern installiert!!

|      |                                  |                         |                                              |                       |                      | _ |  |  |  |
|------|----------------------------------|-------------------------|----------------------------------------------|-----------------------|----------------------|---|--|--|--|
| N 12 | Aicrosoft Excel - Ma             | ippe1                   |                                              |                       |                      |   |  |  |  |
|      | <u>D</u> atei <u>B</u> earbeiten | <u>Ansicht Einfügen</u> | Forma <u>t Ex</u> tras Date <u>n F</u> enste | r <u>2</u>            |                      |   |  |  |  |
| D    | 🖻 🖬 🔒 📆 🔮                        | ) 🖪 🖤 🖻 🗠               | - 🍓 Σ - 🔂 Ž↓ 🛍 📿                             | Arial                 | <b>-</b> 10 <b>-</b> |   |  |  |  |
| *    | ta ta 🖓 🕞 Ka                     |                         |                                              | ituna beenden         |                      |   |  |  |  |
|      |                                  |                         |                                              |                       |                      |   |  |  |  |
|      | A .                              | ,x<br>P                 | C                                            | D                     | E                    |   |  |  |  |
| 4    | Cal Na al marca                  | C al Vanna and          | C                                            | Cali Calineta datarea | L                    |   |  |  |  |
| 1    | SchNachname                      | Schvorname              | Schkiklassenbezeichnung                      | SchGeburtsdatum       |                      | - |  |  |  |
| 2    | Mancuso                          | Maria                   | 09A                                          | 08.12.1987            |                      |   |  |  |  |
| 3    | Belete                           | Biniam                  | 09A                                          | 22.03.1988            |                      |   |  |  |  |
| 4    | Schneider                        | Stefan                  | 09A                                          | 24.08.1988            |                      |   |  |  |  |
| 5    | Burg                             | Daniel                  | 09A                                          | 09.09.1988            |                      |   |  |  |  |
| 6    | Eberhard                         | Matthias                | 09A                                          | 13.10.1988            |                      |   |  |  |  |
| 7    | Wagner                           | Benjamin                | 08A                                          | 23.03.1989            |                      |   |  |  |  |
| 8    | Herrmann                         | Anna-Kathrin            | 09A                                          | 31.03.1989            |                      |   |  |  |  |
| 9    | Erdinli                          | Baris                   | 09A                                          | 08.05.1989            |                      |   |  |  |  |
| 10   | Schramm                          | Heiko                   | 09A                                          | 15.06.1989            |                      |   |  |  |  |
| 11   | Schranz                          | Pascal                  | 08A                                          | 17.06.1989            |                      |   |  |  |  |
| 12   | Yilmaz                           | Saadet                  | 08A                                          | 19.06.1989            |                      |   |  |  |  |
| 13   | Semmler                          | Marcel                  | 09A                                          | 26.06.1989            |                      |   |  |  |  |
| 14   | Hohlstein                        | Anna                    | 09A                                          | 28.06.1989            |                      |   |  |  |  |
| 15   | Steinbrück                       | Ina                     | 09A                                          | 04.08.1989            |                      |   |  |  |  |
| 16   | Mancuso                          | Tonino                  | 07A                                          | 08.08.1989            |                      |   |  |  |  |
| 17   | Bauer                            | Jasmin                  | 09A                                          | 14.09.1989            |                      |   |  |  |  |
| 18   | Steentoft                        | Nadja                   | 09A                                          | 04.10.1989            |                      |   |  |  |  |

- Evtl. müssen die Spalten noch in die richtige Reihenfolge gebracht werden!
- Eine Spalte markieren, *ausschneiden* u. an anderer Stelle wieder *einfügen*, bis die Reihenfolge, der im Bild entspricht.
- Jetzt über *Datei/speichern unter* als \*.csv Datei abspeichern (z.B. schueler.csv)
- Die folgen beiden Meldungen von Excel können einfach bestätigt werden!
- Zum Schluss öffnet man den Windows Editor (*Start/Programme/Zubehör/Editor*)
- Mit diesem lässt sich die Datei schueler.csv öffnen und dann als schueler.txt abspeichern.
- Diese schueler.txt kann dann im AdminTool von LANIS über *Tabellenimport* eingelesen werden!
- Für die Lehrer wendet man das gleiche Verfahren an:
- Die Datenquelle sind natürlich die "Lehrer"
- Die benötigten Felder sind: Nachname, Vorname, Geburtsdatum
- Wichtig: In der Exceltabelle muss unbedingt zwischen *Vorname* u. *Geburtsdatum* ein Feld mit dem Inhalt "*Lehrer*" eingefügt werden.
- Im Vergleich zu den Schülern steht also statt der *Klassenbezeichnung* immer "*Lehrer*".